## 如何设置学校管理员

(权限:教育厅/局管理员)

- 1. 进入运营后台的"系统管理";
- 2. 点击"角色管理"进入系统角色管理界面;

| 🔗 运营后台         |   | 四 基础数据 | 器 应用管理    | 🕞 资源管理        | 包巾户管理  | 会 監管中心 | 图 系统管理 | 💿 N# - |
|----------------|---|--------|-----------|---------------|--------|--------|--------|--------|
| 圆 账号管理         | ~ | 角色列表   |           |               |        |        |        |        |
| <b>28</b> 角色管理 | ~ | 运维角色   | ~ 請給入指色名称 | 查询            |        |        |        |        |
| 系统角色           |   | 角色名称   | 角色类型      | 角色说明          | 提作     |        |        |        |
| 应用角色           |   | 学校管理员  | 系统角色      | 可对学校范围内的信息进行维 | い 用户管理 | 添加用户   |        |        |
| 🚾 日志管理         | ~ |        |           |               |        |        |        |        |
|                |   |        |           |               |        |        |        |        |

3. 点击"添加用户",弹出添加用户弹窗;

| 🤗 运           | 营后台 |   | 四 基础数据 | 器 应用管理    | 资源管理          | りつ戸管理 | ら 监管中心 | 医系统管理 | 💿 (AB) - |
|---------------|-----|---|--------|-----------|---------------|-------|--------|-------|----------|
| 图 账号管理        | 理   | ~ | 角色列表   |           |               |       |        |       |          |
| <u>冬</u> 角色管田 | Ħ   | ^ | 运输角色   | ~ 前級入局色名称 | 查询            |       |        |       |          |
| 系统角色          | 色   |   | 角色名称   | 角色类型      | 角色说明          | 操作    |        |       |          |
| 应用角色          | 色   |   | 学校管理员  | 系统角色      | 可对学校范围内的信息进行维 | 护用户管理 | 源加用户   |       |          |
| 🚾 日志管田        | 理   | ~ |        |           |               |       |        |       |          |

 4. 在左边的用户列表中勾选需要添加为管理员的用户,点击"保 存"添加成功。

| 条件查找 | 宁夏回族自治区 / 银川 >          | 吴忠市利通街第一小学 🗸      | 查询         |  |
|------|-------------------------|-------------------|------------|--|
| 用户选择 | 待选列表 1/117              |                   | □ 已选列表 0/0 |  |
|      | Q请輸入搜索内容                |                   | Q.请输入搜索内容  |  |
|      | ☑ 张安康 1613 ▲            |                   | 无数据        |  |
|      | 李学珍 084x                | $\langle \rangle$ | Current.   |  |
|      | 王韶慧 0024                |                   |            |  |
|      | _ 韩辉 032X               |                   |            |  |
|      | 🗌 肖兴华 4129              |                   |            |  |
|      | ● 朱晓雪 1644              |                   |            |  |
| I    | 0 <del>7.300</del> 1610 |                   |            |  |
|      |                         |                   |            |  |